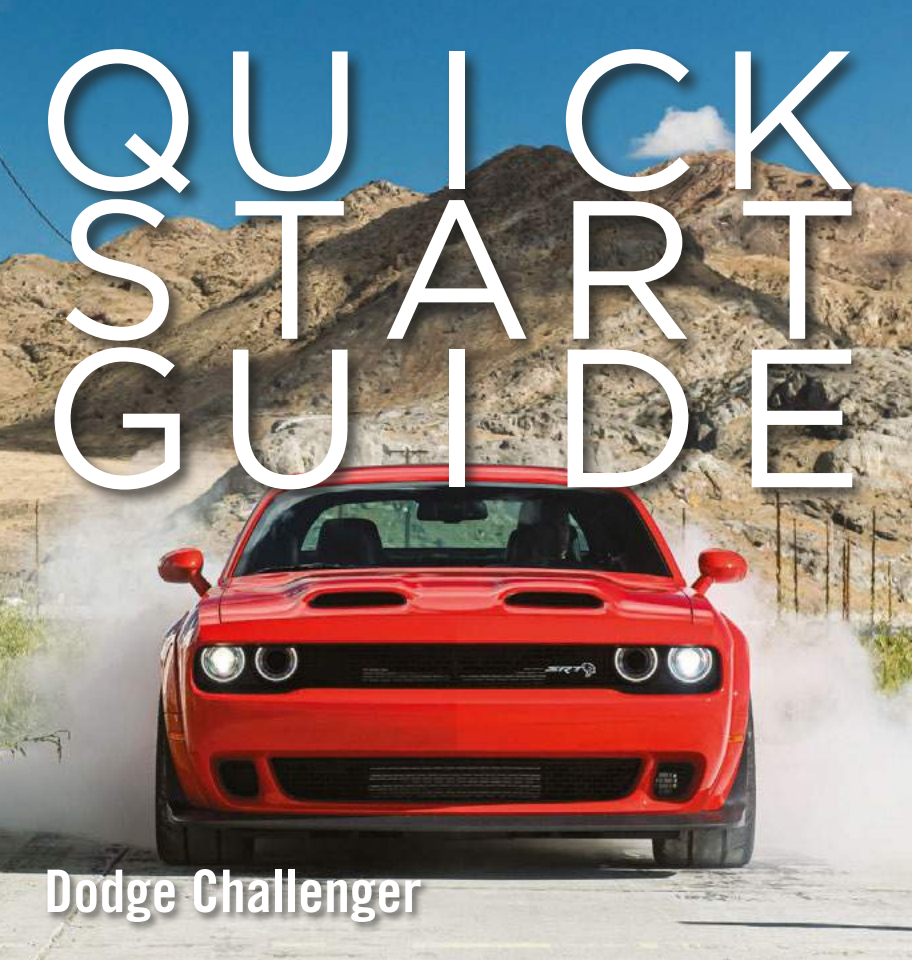

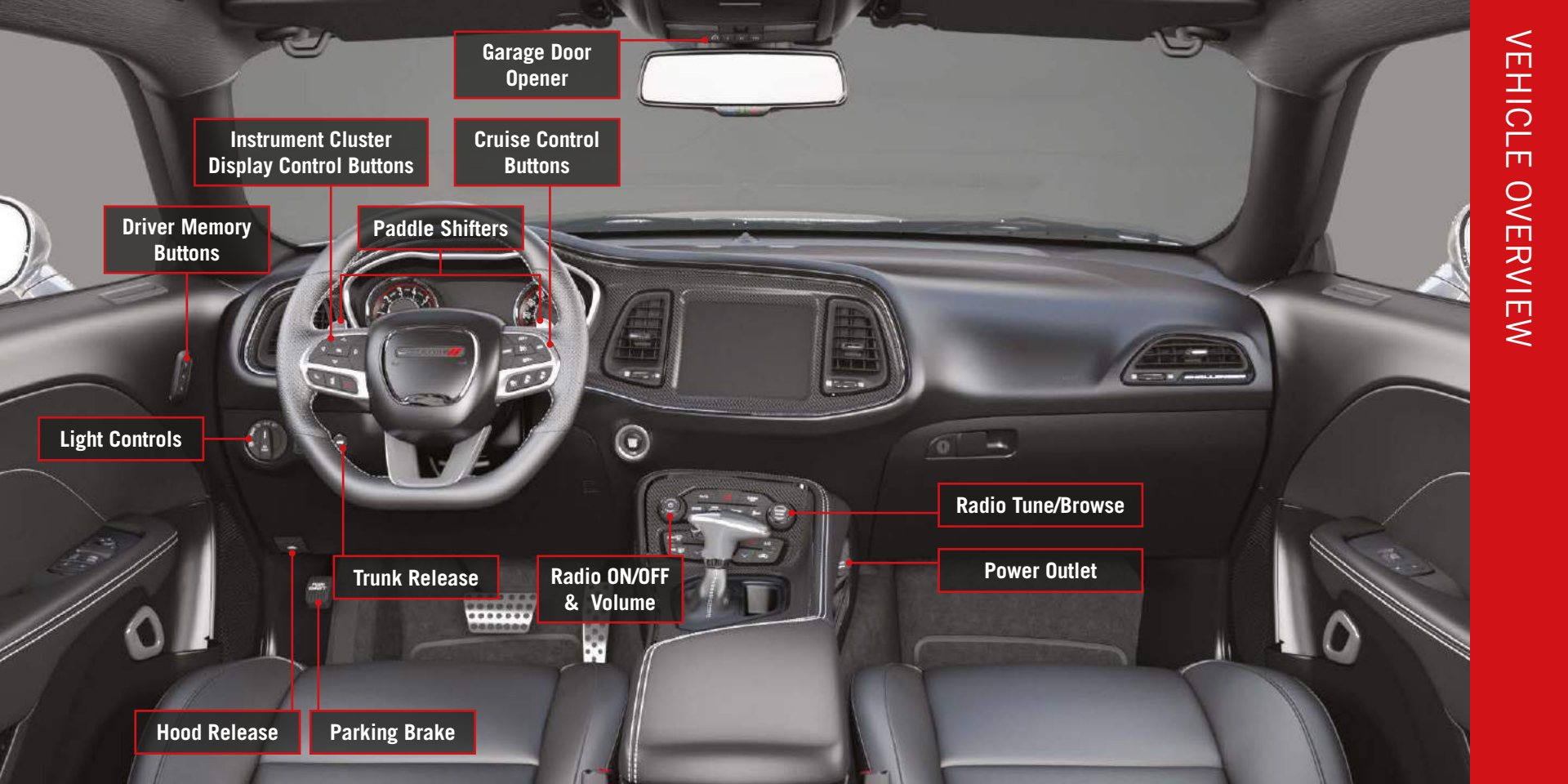

# 🟠 Garage Door Opener

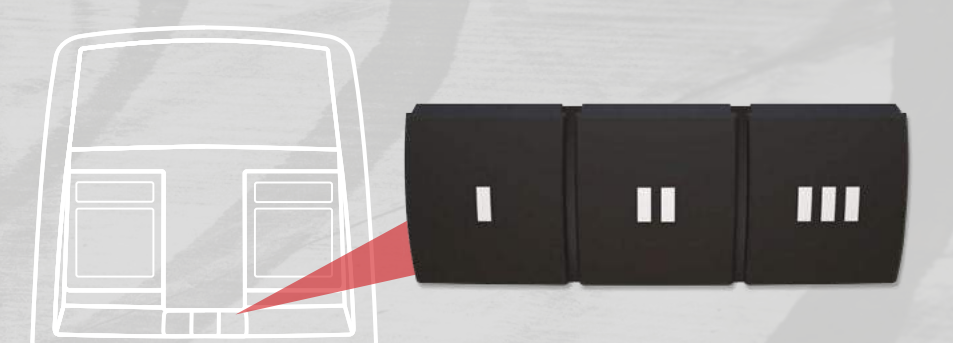

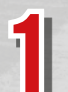

While the car is ON, hold the handheld garage door transmitter 1-3 inches from the HomeLink<sup>®</sup> button you want to program in the vehicle.

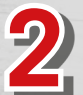

Push and hold both the HomeLink<sup>®</sup> button being programmed and the button on the garage door transmitter.

#### TO ERASE ALL SET CHANNELS:

Push and hold the two outside HomeLink<sup>®</sup> buttons for 20 seconds until the orange indicator flashes. An individual channel cannot be erased.

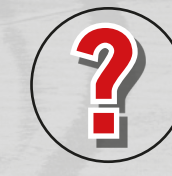

### **ROLLING OR NON-ROLLING?**

Check your garage door opener motor in your garage for a "LEARN" or "TRAIN" button by the hanging antenna. If you have one of these, you have a Rolling Code garage door opener.

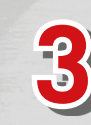

For Non-Rolling Code garage door openers, watch for the indicator light to go constant.

**For Rolling Code** garage door openers, watch for the indicator light to go from a slow blink to blinking rapidly.

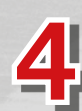

**For Rolling Code** garage door openers only, firmly push and release the "LEARN" or "TRAIN" button on your garage door opener motor in your garage, then push the HomeLink<sup>®</sup> button in your vehicle for two long presses.

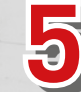

If the programming was successful, your garage door should open and close with your chosen HomeLink<sup>®</sup> button.

Scan For HomeLink® Video

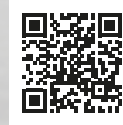

# Pair a Phone

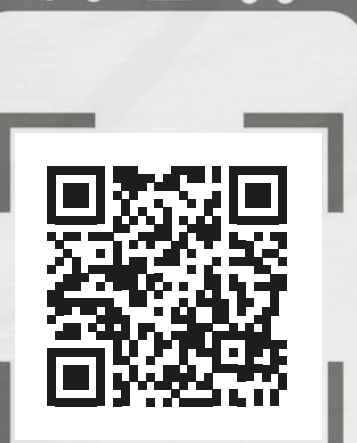

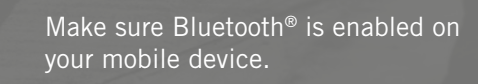

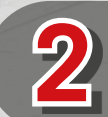

With the vehicle in the ACC or ON/RUN position, press the Phone button on the vehicle's touchscreen menu bar.

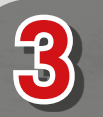

Press "Pairing".

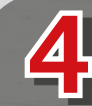

Press "Paired Phones and Audio Devices".

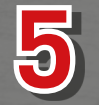

Select "Add Device" then follow the prompts on your phone and on the touchscreen.

## **CONNECT YOUR APPS**

Connect your smartphone to the media USB port.

The Android  $\mathsf{Auto}^{\mathsf{TM}}$  or Apple  $\mathsf{CarPlay}^{\circledast}$  icon will replace the phone icon on the touchscreen.

## **KEEP IN MIND:**

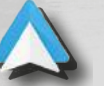

**For Android™ Users,** if the Android Auto<sup>™</sup> app was not previously downloaded, it will download the first time you plug in your device.

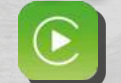

5

**For Apple® Users,** Apple CarPlay<sup>®</sup> is only compatible with iPhone<sup>®</sup> 5 or later and requires Siri being enabled in Settings.

#### Ready to remove a phone or audio device?

Press the Pairing button on the touchscreen.

- Press "Paired Phones and Audio Devices".
- 3) Press "Settings" next to the phone or device you want to remove.
- Press "Delete Device".
- Press "X" to exit the settings screen. The device should be removed.

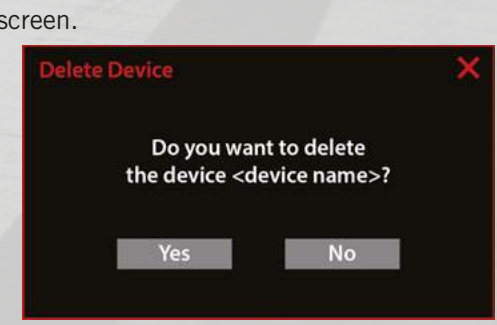

## **Connected Services**

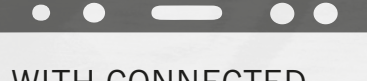

## WITH CONNECTED SERVICES YOU CAN...

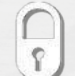

Lock Your Vehicle

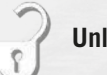

**Unlock Your Vehicle** 

**Remote Start Your Vehicle** 

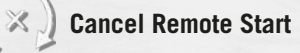

**Activate Your Horn** 

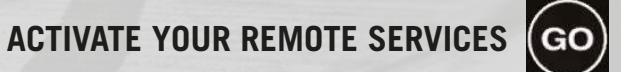

Press "Apps" on the touchscreen.

2 Press "Activate Services".

1

**3** Press "Activate Now".

There are two ways to activate: via email or via an agent. On the There are two ways to activate: next page, you can either enter your name and email, or press "Call An Agent" to directly speak with a certified agent.

CREATE YOUR OWNER'S PROFILE TODAY! Get 24/7 Access To Everything You Need

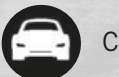

Custom vehicle dashboard

Mopar<sup>®</sup> YOUR Way

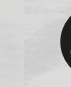

Access to your vehicle's Owner's Information

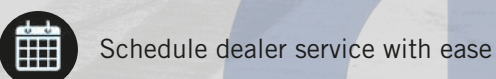

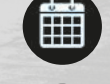

Obtain special offers on Mopar<sup>®</sup> service

View maintenance records\*\*

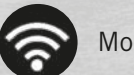

Mobile vehicle commands\*\*

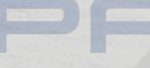

Registration is simple. Provide your email address to get started.

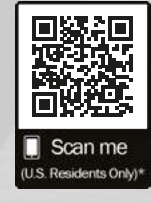

\*Canadian residents are not required to create a profile, as one is created when a SiriusXM Guardian<sup>™</sup> account is activated.

# **Lights & Wipers Operation**

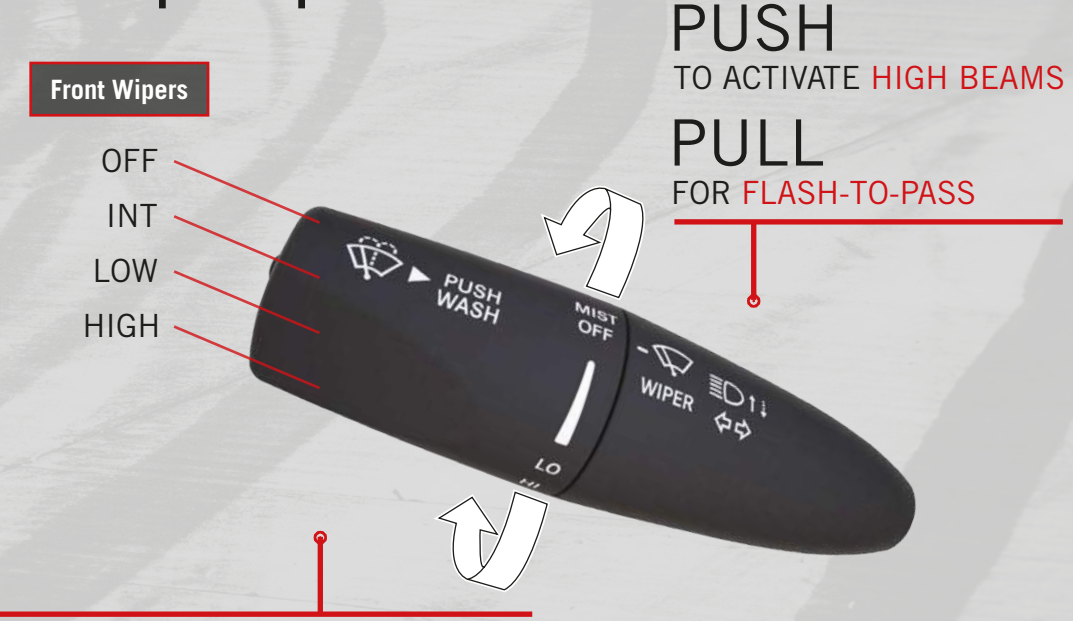

ROTATE DOWN TO MIST THE WINDSHIELD PUSH & HOLD TO ACTIVATE THE WINDSHIELD WASHER

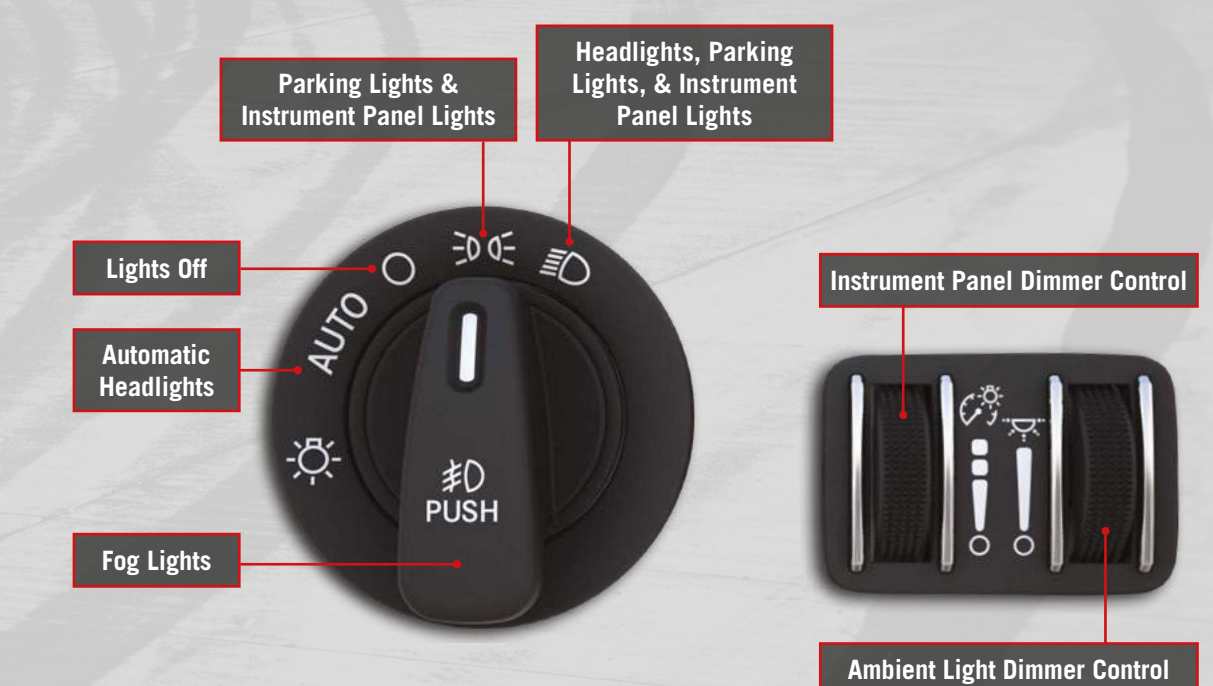

#### **KEEP IN MIND:**

Vehicles sold in Canada are equipped with a headlight switch with an AUTO and ON detent but without an OFF detent. Headlights will be deactivated when the headlight switch is placed in the parking lights position. However, the Daytime Running Lights will be activated along with the front and rear marker lights.

# **Climate Controls**

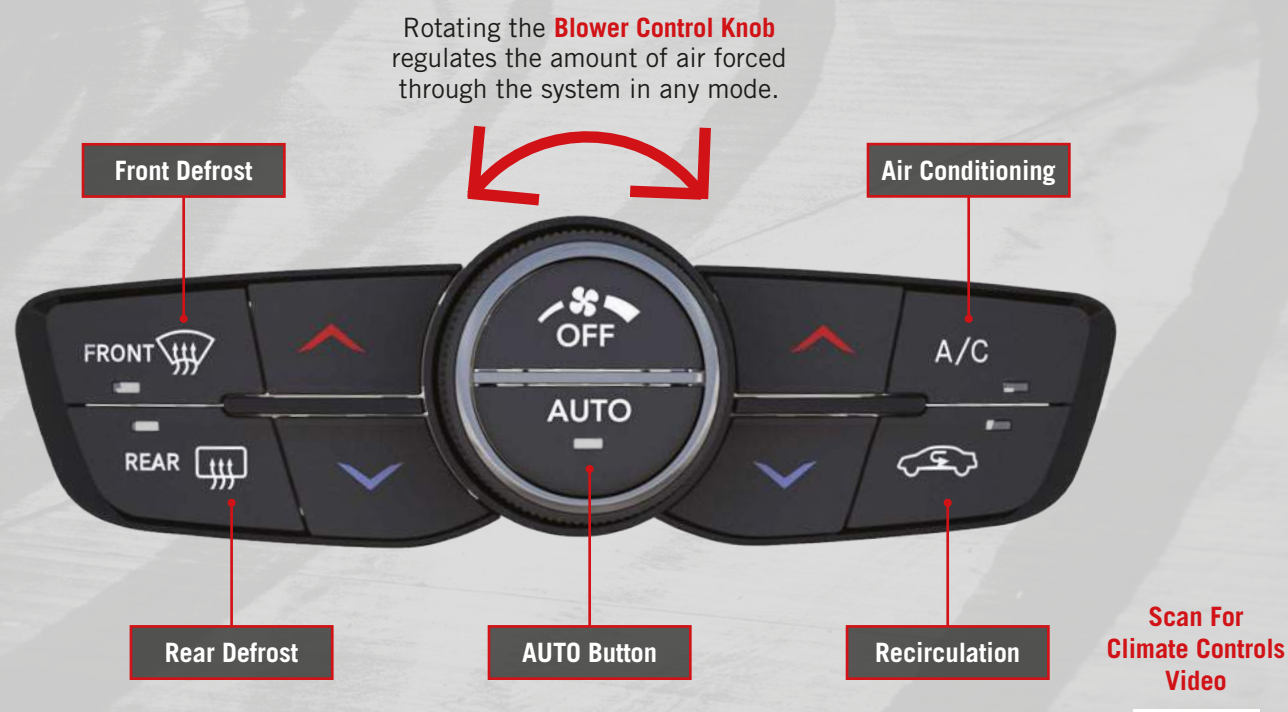

#### TIP:

Push the **red arrow** button to increase the temperature or push the **blue arrow** button to decrease the temperature for the driver and/or the passenger.

# **Deluxe Vehicle Security System**

The Deluxe Vehicle Security system monitors your doors, hood latch, trunk, and ignition switch for unauthorized entry and operation. It also monitors your vehicle with dual function intrusion sensors and vehicle tilt sensors.

### To Arm The System

1 Make sure the ignition is OFF.

Push the interior power lock switch, 2 push the lock button on a Passive Entry door handle, or push the Entry door handle, or push the lock button on the key fob.

3 Ensure the doors, windows, and sunroof are closed

## **To Disarm The System**

Push the unlock button on the key fob or grab the Passive Entry door handle to unlock the door.

Cycle the vehicle ignition system out of **2** Cycle the vehicle the OFF position.

## **KEEP IN MIND:**

Video

回然回

向梦史

The Deluxe Vehicle Security system will not arm if you lock the doors using the manual door lock.

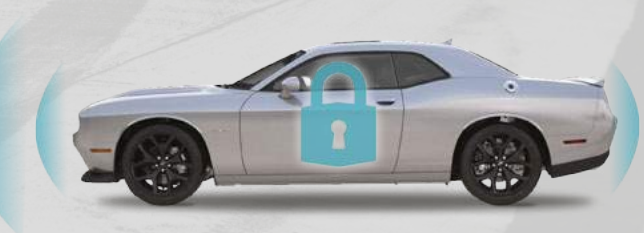

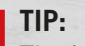

The intrusion sensor can be disabled by pressing the lock button on the key fob three times within 15 seconds of arming the system while the Vehicle Security Light is flashing rapidly.

## **Advanced Driver Assistance Systems**

SET-

Use these buttons to activate your Cruise Control system and set your speed.

Use these buttons to activate your Adaptive Cruise Control (ACC) system and set your following distance.

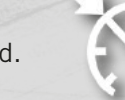

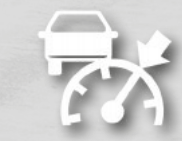

Scan For ACC Video

Scan For FCW Video

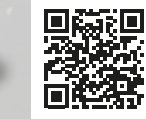

Turn the Forward Collision Warning (FCW) system on or off, and adjust the sensitivity through your radio.

TIP:

Through the Uconnect touchscreen, you can access **Performance Pages** or **SRT Drive Modes (if equipped)**. You can access Launch Mode or adjust vehicle performance settings with Sport Mode or Track Mode. Refer to the Performance Features Guide for further information.

Scan For ParkSense Video

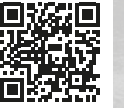

Turn your ParkSense system on or off by using the ParkSense switch. The chime volume settings can be programmed through your radio.

Use your radio to choose between three Blind Spot Monitoring system modes:

- Blind Spot Alert Lights Only
- Blind Spot Alert Lights/Chime
- Blind Spot Alert Off

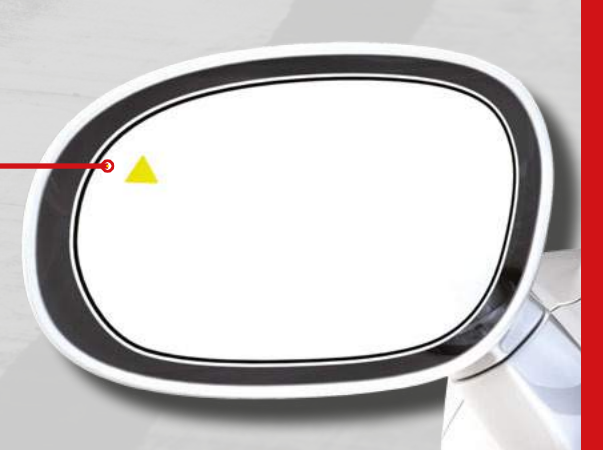

## Warning & Indicator Lights

| ×          | Air Bag                                             | ÷  | Battery Charge                                   | BRAKE | Brake                                  |       | Door Open                                  |                     | Electric Power<br>Steering (EPS) Fault       |
|------------|-----------------------------------------------------|----|--------------------------------------------------|-------|----------------------------------------|-------|--------------------------------------------|---------------------|----------------------------------------------|
| )/(        | Electronic Throttle<br>Control                      | Ŀ  | Engine Coolant<br>Temperature                    | 27    | Oil Pressure                           | aton  | Oil Temperature                            | 4                   | Seat Belt Reminder                           |
| $\bigcirc$ | Transmission Temperature                            | ~  | Trunk Open                                       |       | Vehicle Security                       | (ABS) | Anti-Lock Brake<br>System (ABS)            | 22                  | Electronic Stability<br>Control (ESC) Active |
| C C FF     | Electronic Stability<br>Control (ESC) OFF           | Ĉ  | Engine Check/<br>Malfunction Indicator           | OFF   | Forward Collision<br>Warning (FCW) OFF | 20    | Loose Fuel Filler Cap                      |                     | Low Fuel                                     |
|            | Low Washer Fluid                                    | 2  | Service Adaptive<br>Cruise Control (ACC)         | SERV  | Service All-Wheel<br>Drive (AWD)       | 2     | Service Forward<br>Collision Warning (FCW) |                     | Tire Pressure<br>Monitoring System           |
|            | Adaptive Cruise Control<br>(ACC) Set Without Target |    | Adaptive Cruise Control<br>(ACC) Set With Target | *     | Cruise Control Set                     |       | ECO Mode                                   | 却                   | Front Fog                                    |
| :DO:       | Parking Lights/<br>Headlights On                    | N  | Sport Mode                                       | ⟨⇒⇔   | Turn Signal                            |       | Adaptive Cruise<br>Control (ACC) Ready     | <b>(</b> * <b>)</b> | Cruise Control Ready                         |
| CUSTOM     | Custom Mode                                         | 31 | Speed Warning                                    | Sport | Sport Mode                             | Track | Track Mode                                 | VALET               | Valet Mode                                   |
|            | High Beam                                           |    | - 19                                             |       | Finner and it is a                     |       |                                            |                     |                                              |

For additional information on any of the topics in this publication, please refer to your Owner's Manual.

©2021 FCA US LLC. All Rights Reserved. Tous droits réservés. Dodge is a registered trademark of FCA US LLC or FCA Canada Inc., used under license. Dodge est une marque déposée de FCA US LLC ou FCA Canada Inc., utilisée sous le permis. App Store is a registered trademark of Apple Inc. Google Play Store is a registered trademark of Google.

First Edition LA\_QSG\_EN\_USC\_BA